User guide

# New Admission Admission Vorkflow

For Disclosed Clients and Authorized Manager

This document version is valid in Simulation from: 01 Jun 2023 Production from: 28 Aug 2023

Version Date 1.0 28 Aug 2023

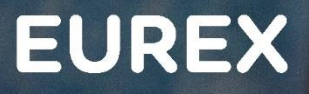

EC

## New Admission Workflow

Publication: 28 Aug 2023 Sim: 01 Jun 2023 Prod: 28 Aug 2023 C7 CAS Release 2.279 Page 2

#### urex 2022

Deutsche Börse AG (DBAG), Clearstream Banking AG (Clearstream), Eurex Frankfurt AG, Eurex Clearing AG (Eurex Clearing) and Eurex Repo GmbH (Eurex Repo) are corporate entities and are registered under German law. Eurex Global Derivatives AG is a corporate entity and is registered under Swiss law. Clearstream Banking S.A. is a corporate entity and is registered under Luxembourg law. Deutsche Boerse Asia Holding Pte. Ltd., Eurex Clearing Asia Pte. Ltd. and Eurex Exchange Asia Pte. Ltd are corporate entities and are registered under Singapore law. Eurex Frankfurt AG (Eurex) is the administrating and operating institution of Eurex Deutschland. Eurex Deutschland is in the following referred to as the "Eurex Exchange".

All intellectual property, proprietary and other rights and interests in this publication and the subject matter hereof (other than certain trademarks and service marks listed below) are owned by DBAG and its affiliates and subsidiaries including, without limitation, all patent, registered design, copyright, trademark and service mark rights. While reasonable care has been taken in the preparation of this publication to provide details that are accurate and not misleading at the time of publication DBAG, Clearstream, Eurex, Eurex Clearing, Eurex Repo as well as the Eurex Exchange and their respective servants and agents (a) do not make any representations or warranties regarding the information contained herein, whether express or implied, including without limitation any implied warranty of merchantability or fitness for a particular purpose or any warranty with respect to the accuracy, correctness, quality, completeness or timeliness of such information, and (b) shall not be responsible or liable for any third party's use of any information contained herein under any circumstances, including, without limitation, in connection with actual trading or otherwise or for any errors or omissions contained in this publication.

This publication is published for information purposes only and shall not constitute investment advice respectively does not constitute an offer, solicitation or recommendation to acquire or dispose of any investment or to engage in any other transaction. This publication is not intended for solicitation purposes but only for use as general information. All descriptions, examples and calculations contained in this publication are for illustrative purposes only.

Eurex and Eurex Clearing offer services directly to members of the Eurex Exchange respectively to clearing members of Eurex Clearing. Those who desire to trade any products available on the Eurex market or who desire to offer and sell any such products to others or who desire to possess a clearing license of Eurex Clearing in order to participate in the clearing process provided by Eurex Clearing, should consider legal and regulatory requirements of those jurisdictions relevant to them, as well as the risks associated with such products, before doing so.

Only Eurex derivatives that are CFTC-approved may be traded via direct access in the United States or by United States persons. A complete, up-to-date list of Eurex derivatives that are CFTC-approved is available at: http://www.eurexchange.com/exchange-en/products/eurex-derivatives-us. In addition, Eurex representatives and participants may familiarise U.S. Qualified Institutional Buyers (QIBs) and broker-dealers with certain eligible Eurex equity options and equity index options pursuant to the terms of the SEC's July 1, 2013 Class No-Action Relief. A complete, up-to-date list of Eurex options that are eligible under the SEC Class No-Action Relief is available at: http://www.eurexchange.com/exchange-en/products/eurex-derivatives-us/eurex-options-in-the-us-for-eligible-customers... Lastly, U.S. QIBs and broker-dealers trading on behalf of QIBs may trade certain single-security futures and narrow-based security index futures subject to terms and conditions of the SEC's Exchange Act Release No. 60,194 (June 30, 2009), 74 Fed. Reg. 32,200 (July 7, 2009) and the CFTC's Division of Clearing and Intermediary Oversight Advisory Concerning the Offer and Sale of Foreign Security Futures Products to Customers Located in the United States (June 8, 2010).

#### Trademarks and Service Marks

Buxl<sup>®</sup>, DAX<sup>®</sup>, DivDAX<sup>®</sup>, eb.rexx<sup>®</sup>, Eurex<sup>®</sup>, Eurex Repo<sup>®</sup>, Eurex Strategy Wizard<sup>SM</sup>, Euro GC Pooling<sup>®</sup>, FDAX<sup>®</sup>, FWB®, GC Pooling<sup>®</sup>, GCPI<sup>®</sup>, MDAX<sup>®</sup>, ODAX<sup>®</sup>, SDAX<sup>®</sup>, TecDAX<sup>®</sup>, USD GC Pooling<sup>®</sup>, VDAX<sup>®</sup>, VDAX-NEW<sup>®</sup> and Xetra<sup>®</sup> are registered trademarks of DBAG. All MSCI indexes are service marks and the exclusive property of MSCI Barra. ATX®, ATX® five, CECE® and RDX® are registered trademarks of Vienna Stock Exchange AG. IPD® UK Quarterly Indexes are registered trademarks of Investment Property Databank Ltd. IPD and have been licensed for the use by Eurex for derivatives. SLI<sup>®</sup>, SMI<sup>®</sup> and SMIM<sup>®</sup> are registered trademarks of SIX Swiss Exchange AG. The STOXX<sup>®</sup> indexes, the data included therein and the trademarks used in the index names are the intellectual property of STOXX Limited and/or its licensors Eurex derivatives based on the STOXX<sup>®</sup> indexes are in no way sponsored, endorsed, sold or promoted by STOXX and its licensors and neither STOXX nor its licensors shall have any liability with respect thereto. Bloomberg Commodity Index<sup>SM</sup> and any related sub-indexes are service marks of Bloomberg L.P. PCS® and Property Claim Services® are registered trademarks of ISO Services, Inc. Korea Exchange, KRX, KOSPI and KOSPI 200 are registered trademarks of Korea Exchange Inc. BSE and SENSEX are trademarks/service marks of Bombay Stock Exchange (BSE) and all rights accruing from the same, statutory or otherwise, wholly vest with BSE. Any violation of the above would constitute an offence under the laws of India and international treaties governing the same. The names of other companies and third party products may be trademarks or service marks of their respective owners.

Eurex Deutschland qualifies as manufacturer of packaged retail and insurance-based investment products (PRIIPs) under Regulation (EU) No 1286/2014 on key information documents for packaged retail and insurance-based investment products (PRIIPs Regulation), and provides key information documents (KIDs) covering PRIIPs traded on Eurex Deutschland on its website under the following link: http://www.eurexchange.com/exchange-en/resources/regulations/eu-regulations/priips-kids.

In addition, according to Art. 14(1) PRIIPs Regulation the person advising on, or selling, a PRIIP shall provide the KID to retail investors free of charge.

## New Admission Workflow

# Contents

| 1      | General information for Admission Request Overview                | 4  |
|--------|-------------------------------------------------------------------|----|
| 1.1    | Statuses                                                          | 4  |
| 1.1.1  | New                                                               | 4  |
| 1.1.2  | Submitted                                                         | 4  |
| 1.1.3  | Accepted                                                          | 4  |
| 1.1.4  | Rejected                                                          | 5  |
| 1.1.5  | Cancelled                                                         | 5  |
| 1.2    | Actions on Admission Request Overview                             | 5  |
| 1.2.1  | New Admission                                                     | 5  |
| 1.2.2  | Search / Filter                                                   | 5  |
| 1.2.3  | View                                                              | 5  |
| 1.2.4  | Delete                                                            | 5  |
| 1.2.5  | Clone                                                             | 5  |
| 2      | Admission of a new Basic Disclosed Client (DC) for OTC IRS or ETD | 6  |
| 2.1    | Start New Admission                                               | 6  |
| 2.2    | Enter general information for new admission request               | 6  |
| 2.3    | LED tab                                                           | 7  |
| 2.4    | Sub Entities tab                                                  | 8  |
| 2.4.1  | Create new Sub Entity                                             | 8  |
| 2.5    | New DC tab                                                        | 9  |
| 2.6    | Basic Authorized Manager is involved                              | 11 |
| 2.6.1  | Existing Authorized Manager                                       | 11 |
| 2.6.2  | Create new Authorized Manager                                     | 11 |
| 2.7    | Position Accounts tab                                             | 11 |
| 2.8    | Collateral Pool Allocation tab                                    | 14 |
| 2.9    | Pool Attributes tab                                               | 14 |
| 2.10   | Securities Accounts tab                                           | 15 |
| 2.11   | Cash Accounts tab                                                 | 16 |
| 2.12   | Documents tab                                                     | 17 |
| 2.12.1 | Documents for OTC IRS                                             | 17 |
| 2.12.2 | Documents for Eurex                                               | 17 |
| 2.13   | Changes tab                                                       | 18 |
| 2.14   | Finalisation tab                                                  | 19 |
| 3      | Admission of a new Basic Authorized Manager (AM)                  | 19 |
| 3.1    | Start new admission                                               | 20 |
| 3.2    | Enter general information for new admission request               | 20 |
| 3.3    | LED tab                                                           | 21 |
| 3.4    | New AM tab                                                        | 22 |
| 3.5    | Finalisation tab                                                  | 23 |

## New Admission Workflow

# 1 General information for Admission Request Overview

With C7 CAS Release 2.279, changes to the admission process for all client types are introduced. The goal of these changes is to simplify the process by aligning the workflows of admissions/client disclosure and segregation change requests. With the new release, both admission and segregation change requests will follow the same tab-based workflow and offer the same functionalities. However, please note that the "New DC" tab will be exclusively available for admissions.

After login to C7 CAS, a new menu bar is introduced. It includes "Home" for a general overview of admission and initial setups, "My Current Setup" to review the existing settings, "Admissions & Initial Setups" for starting new admissions, reviewing archive of old admissions and disclose sub entities, "Change Requests" to manage modifications and request new settings.

The overview of admissions and initial setups provides immediate access to key information such as the client (name and LEI), market, and the clearing model related to each admission request. It also presents the status of the admission and the respective Member ID of the client.

| EC E        | UREX                                 | Home  My Current Setup  Admissions & Initia | Il Setups  Change Requests        |                      |           | ር ወ |
|-------------|--------------------------------------|---------------------------------------------|-----------------------------------|----------------------|-----------|-----|
| Overview    | of Admissions and Initial Setups     |                                             |                                   |                      |           |     |
| O Add Discl | osed Client 🛛 Add Authorized Manager |                                             |                                   |                      |           |     |
| ID 🔹        | Member ID   Market                   | Clearing Model                              | Company Name                      | LEI                  | Status    | Q 8 |
| 8817        | X0000X                               |                                             | EUREX CLEARING AKTIENGESELLSCHAFT | 529900LN3S50JPU47S06 | Submitted | ۲   |
| 8816        | X0000X                               |                                             | EUREX CLEARING AKTIENGESELLSCHAFT | 529900LN3S50JPU47S06 | New       |     |

#### Note:

• When the Member ID displayed in the overview is "XXXXX", it indicates that a final Member ID has not yet been assigned by Eurex Clearing. Once the final Member ID has been assigned, it automatically replaces the dummy Member ID.

## 1.1 Statuses

There are different statuses in which an admission request can be:

### 1.1.1 New

In status "New", an admission request has been started and saved, but it has not yet been submitted to Eurex Clearing. The request can be edited and deleted.

### 1.1.2 Submitted

In status "Submitted", an admission request has been finalised by the client and submitted. It has not yet been checked by Eurex Clearing. It is possible to view the request but cannot be edited or deleted. If a request in status "Submitted" needs to be canceled, please contact the corresponding Onboarding Manager.

### 1.1.3 Accepted

In status "Accepted", a submitted admission request has been reviewed. As no errors were identified, that request was accepted. In this status, the request is finalised, and it has been sent for processing to our internal systems.

## 1.1.4 Rejected

In status "Rejected", an admission request that had been submitted and reviewed by Eurex Clearing, but one or more errors have been identified. Therefore, the request was rejected by Eurex Clearing. This exact request cannot be edited, but it can be cloned, which means that a new admission requests with all previously entered data is opened. That new request can be edited and (re-)submitted for review and acceptance.

## 1.1.5 Cancelled

In status "Cancelled", an admission has been cancelled before it has been submitted. This request cannot be cloned or reopened, amended and then submitted for review and acceptance anymore.

# **1.2** Actions on Admission Request Overview

### 1.2.1 New Admission

To start a new admission, two options are available: by selecting "Add Disclosed Client" at the top of the admission overview or navigating through the menu bar and select "Admissions & Initial Setups" > "Add Disclosed Client".

### 1.2.2 Search / Filter

It is possible to filter for an admission request ID and Member ID on the right-hand side to the top of the overview. It is also possible to perform a search, e.g., for a specific company name.

### 1.2.3 View

Regardless of the status the admission request is in, it can be opened to view the entered data.

### 1.2.4 Delete

As long as an admission request has not been submitted, it can be deleted.

### 1.2.5 Clone

If an admission request had been submitted, but was rejected, it can be cloned. Essentially this means, that a new admission request is created and all previously entered data are prefilled in that new request. This feature enables the correction of data before it is resubmitted.

#### New Admission Workflow

## 2 Admission of a new Basic Disclosed Client (DC) for OTC IRS or ETD

This chapter describes the admission of a new DC. If the to be admitted client is acting as an authorized manager, please see <u>chapter 3</u>.

**Note:** For all places in the request, yellow backgrounded fields/feedback messages indicate that you can proceed without entering the requested data (although this is not recommended). Red backgrounded fields/error messages indicate that you cannot go on without entering the requested data.

## 2.1 Start New Admission

Log in to C7 CAS. On the home screen, select "Add Disclosed Client". It is also possible to start a new admission via menu "Admissions & Initial Setups" > "Add Disclosed Client".

| Add Disclosed Client     Add Authorized Manager |
|-------------------------------------------------|
|-------------------------------------------------|

## 2.2 Enter general information for new admission request

Please enter in the popup window the LEI of the Disclosed Client that you want to admit. Here, as well as in the upcoming windows, please fill all mandatory information (marked by \*).

| New Admission Request | ×             |
|-----------------------|---------------|
| LEI*                  |               |
|                       |               |
|                       |               |
|                       | ⊘ Cancel ⊘ OK |

Once the LEI is entered, company details are automatically fetched using data from gleif.org.

Note: For each fund a new Disclosed Client needs to be added in a new admission request.

| New Admission Request                       |                                                                                                    | ×               |
|---------------------------------------------|----------------------------------------------------------------------------------------------------|-----------------|
| 1 LEI '529900LN3S50JPU47S06' already exist. |                                                                                                    |                 |
| LEI*                                        | 529900LN3S50JPU47S06                                                                                      |                 |
|                                             | SUBJOULUS CHUCTUCE<br>EURIX CLEARING ANTIENGESELLSCHAFT<br>MRERENTHALFRALEE 61<br>65760 ISCHORN<br>DCHORN | ACTIVE (ISSUED) |
| Create New Admission                        | New Admission                                                                                             |                 |
| or add market to one of existing clients    | O EUREX CLEARING AKTIENGESELLSCHAFT - XXXXX                                                               |                 |
|                                             |                                                                                                    | ⊘ Cancel ⊘ OK   |

Confirm your choices by selecting "OK". After the legal data has been saved, new tabs for the admission are generated: "LED", "Sub Entities" and "New DC". Select clearing model, market, and if an authorized manager is involved.

Note: In the "New Admission Request" screen you can choose whether to create a new admission or to add this admission to an existing client. In this example we demonstrate a new admission.

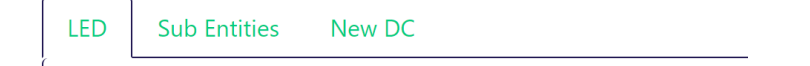

# 2.3 LED tab

The "LED" tab reflects the data that was entered in the previous popup. The address information of the DC is prefilled with data from gleif.org.

| LED | Sub Entities      | New DC         |                                                                                         |
|-----|-------------------|----------------|-----------------------------------------------------------------------------------------|
| Leg | gal Data          |                |                                                                                         |
| LEI |                   |                | 529900LN3S50JPU47S06                                                                    |
| Co  | mpany Name*       |                | EUREX CLEARING AKTIENGESELLSCHAFT                                                       |
| Leo | gal Form*         |                | Aktiengesellschaft                                                                      |
| Ent | tity Type*        |                | General Y                                                                               |
| Leg | gal Address       |                |                                                                                         |
| Str | eet*              |                | MERGENTHALERALLEE 61                                                                    |
| Но  | ouse Number       |                |                                                                                         |
| Cit | У*                |                | ESCHBORN                                                                                |
| Pos | stal Code         |                | 65760                                                                                   |
| Co  | untry*            |                | Germany                                                                                 |
| Co  | untry Subdivision |                | Hessen                                                                                  |
| Ma  | anual Updat       | e              | Enable Editing                                                                          |
| Da  | ta was fetched f  | rom gleif.org. | Only if the data is wrong, please enable editing and comment the reason of the changes. |
| Ad  | mission Ad        | dress          | Legal and Admission Address are the same                                                |

## New Admission Workflow

Publication: 28 Aug 2023 Sim: 01 Jun 2023 Prod: 28 Aug 2023 C7 CAS Release 2.279 Page 8

Notes:

- If the prefilled address data is wrong and needs to be refined, or if the legal address and admission address is not the same, it is possible to change this by ticking the checkbox in manual update "Enable Editing". If this checkbox is ticked, it is necessary to give a reason for the manual update.
- In field "Email", if possible, please enter a company email address, which is not personalized.

| Contact |
|---------|
|---------|

| Email*     |  |
|------------|--|
| Telephone* |  |

• The data that is entered in this popup cannot be changed afterwards. If you need to make changes to the client, clearing model, market, or authorized manager selection, you need to cancel the current admission and start a new one.

# 2.4 Sub Entities tab

On the "Sub Entities" tab a sub entity can be disclosed.

| LED Sub Entities New DC                   |             |                   |                      |                            |                  |          |
|-------------------------------------------|-------------|-------------------|----------------------|----------------------------|------------------|----------|
| Do you want to disclose Sub Entities? Yes | No          |                   |                      |                            |                  |          |
|                                           |             |                   |                      |                            |                  | Search   |
| Bussiness Partner ID                      | Entity Name | Sub Entity Name ( | Sub Entity Country©  | Sub Entity Sub Division () | Sub Entity Type© | Status 0 |
|                                           |             |                   | Records 0 to 0 of 0. |                            |                  |          |
|                                           |             |                   | × 1 × 2              |                            |                  | 50 💙     |
|                                           |             |                   |                      |                            |                  |          |
| Save                                      |             |                   |                      |                            |                  |          |

### 2.4.1 Create new Sub Entity

If you want to disclose a new sub entity, please select "Yes" and then "Disclose Sub Entity".

| LED Sub Entities Ne         | N DC                     |                              |                      |                         |                  |        |
|-----------------------------|--------------------------|------------------------------|----------------------|-------------------------|------------------|--------|
| O Please disclose at le     | ist one Sub Entity or it | ndicate you don't want to di | sclose Sub Entities  |                         |                  |        |
| Do you want to disclose Sul | Entities? Yes No         |                              |                      |                         |                  |        |
|                             |                          |                              |                      |                         | Searc            | h Q    |
| Bussiness Partner ID        | Entity Name              | Sub Entity Name              | Sub Entity Country   | Sub Entity Sub Division | Sub Entity Type: | Status |
|                             |                          |                              | Records 0 to 0 of 0. |                         |                  |        |
| O Disclose Sub Entity       |                          |                              | K ( ) 20             |                         |                  | 50 🗸   |

After that please enter all information for the disclosure of the sub entity and select "OK" to go to the "New DC" tab.

| Disclose Sub Entity    |            | ×             |
|------------------------|------------|---------------|
| Sub Entity Name*       |            |               |
| Sub Entity Country*    | Choose One | ~             |
| Sub Entity Subdivision |            | ~             |
| Sub Entity Type*       | Choose One | ~             |
|                        |            | 🖉 Cancel 🖉 OK |

#### Notes:

• If you don't want to disclose a new sub entity, please select "No" and select "OK".

# 2.5 New DC tab

٢

On the new DC tab it is required to add the information if the Disclosed Client owns position accounts and if an Authorized Manager is involved.

| LED Sub Entities New                      |                                      |
|-------------------------------------------|--------------------------------------|
| ≠ Hide feedback messages                  | * <sup>#</sup> Show warning messages |
| S Field 'Authorized Ma                    | nager involved' is required.         |
| Disclosed Client owns Positi<br>Accounts* | ion Yes No                           |
| Authorized Manager involve                | ed* Yes No                           |
| Undo Changes Save                         |                                      |

Please find more information about an involved Authorized Manger in the following chapter.

## New Admission Workflow

Publication: 28 Aug 2023 Sim: 01 Jun 2023 Prod: 28 Aug 2023 C7 CAS Release 2.279 Page 10

| Market*                  | OTC IRS            | ~ |
|--------------------------|--------------------|---|
| Clearing Agreement Type* | Standard Agreement | ~ |
| Classic FM Setup*        | Yes No             |   |
| Member ID needed*        | Yes No             |   |
| Post Trade Management*   | Yes No             |   |
| Clearing Model*          | Choose One         | ~ |
|                          |                    |   |
| Undo Changes Save        |                    |   |

If a classical Fund Manager setup is set to "Yes", then no Member ID will be requested. Once the selection has been made, the information about the clearing model is requested.

In case a "Member ID" is needed, please select "Yes" and select "Yes" or "No" for "Post Trade Management".

If post trade management is selected, the client type is changed from Basic DC to DC with system access.

#### Notes:

- Access type (DC with System Access) is derived from the information that are given in the bottom part of the "New DC" tab (Post Trade Management).
- Access type (Basic DC) applies to all DCs without post trade management.
- Once all iOnformation is entered, switch to the "Position Accounts" tab.

## New Admission Workflow

# 2.6 Basic Authorized Manager is involved

If an Authorized Manager is involved, please select "Yes".

| LED | Sub Entities                        | New DC             |                                           |   |  |  |  |  |  |  |
|-----|-------------------------------------|--------------------|-------------------------------------------|---|--|--|--|--|--|--|
| Di  | sclosed Client owns F               | Position Accounts* | Yes No                                    |   |  |  |  |  |  |  |
| Au  | Authorized Manager involved* Yes No |                    |                                           |   |  |  |  |  |  |  |
| AL  | ithorized Manager*                  |                    | Choose One  Create New Authorized Manager | 7 |  |  |  |  |  |  |
| M   | arket*                              |                    | Choose One 🗸                              |   |  |  |  |  |  |  |
| U   | ndo Changes Sa                      | ave                |                                           |   |  |  |  |  |  |  |

## 2.6.1 Existing Authorized Manager

You can choose an existing Authorized Manager using the dropdown for Authorized Manager.

## 2.6.2 Create new Authorized Manager

Also, you can create a new Authorized Manager by selecting "Create new Authorized Manager".

## 2.7 Position Accounts tab

When opening the position accounts tab for the first time, a popup window comes up. Here you can quickly select standard accounts that the DC will get. You can select any combination of eligible accounts. Once you have selected all necessary accounts, or if you do not want to select an account in this popup (e.g., you want to setup flex accounts only), select "OK" to go on.

| Please select required Standard Accounts for OTC IRS Market |                       |                                |           |            |          |         |          |           | ×      |           |         |              |             |     |
|-------------------------------------------------------------|-----------------------|--------------------------------|-----------|------------|----------|---------|----------|-----------|--------|-----------|---------|--------------|-------------|-----|
| <b>1</b> Pl<br>by c                                         | lease no<br>licking o | te that th<br>on ' <b>+</b> '. | e same se | et of Star | ndard Ao | ccounts | and also | all other | accoun | ts can be | added ( | on "Position | a Accounts" | tab |
| P1 🗆                                                        | P2 🗌                  | M1 🗆                           | M2 🗌      | A1 🗆       | A2 🗆     | A3 🗆    | A4 🗆     | A5 🗆      | A6 🗆   | A7 🗆      | A8 🗆    | A9 🗆         |             |     |
|                                                             |                       |                                |           |            |          |         |          |           |        |           |         |              |             | Ok  |

After the required standard account(s) is/are selected, the account is presented in position accounts overview.

## New Admission Workflow

| Admission                      |                                                                                             |                              |                      |              |             |        |      |           |        |               |     |
|--------------------------------|---------------------------------------------------------------------------------------------|------------------------------|----------------------|--------------|-------------|--------|------|-----------|--------|---------------|-----|
| Admission                      |                                                                                             |                              |                      |              |             |        |      |           |        |               |     |
| ISA                            |                                                                                             |                              |                      |              |             |        |      |           |        |               |     |
| ISA                            |                                                                                             |                              |                      |              |             |        |      |           |        |               |     |
| New DC                         | Position Accounts Collateral Pool Allocation Pool Attributes                                | Securities Accounts          | Cash Accounts Docume | ents Chan    | ges Finalis | sation |      |           |        |               |     |
| ,≉ Hide f                      | eedback messages                                                                            |                              |                      |              |             |        |      |           |        | Client Search | ٩   |
| O Ple                          | ase resolve outstanding validation issues for XXXXX                                         |                              |                      |              |             |        |      |           |        |               |     |
|                                |                                                                                             |                              |                      |              |             |        |      |           |        |               |     |
| DC                             | Account                                                                                     | Client                       | Segregation          | OTC IRS      | ETD         | FWB    | REPO | Pool Name | Backup |               |     |
| DC<br>• X                      | Account<br>XXXX - EUREX CLEARING AKTIENGESELLSCHAFT (LEI 529900LN3550)P                     | Client<br>PU47506)           | Segregation          | OTC IRS      | ETD         | FWB    | REPO | Pool Name | Backup | <u>+</u>      |     |
| DC<br>• X                      | Account<br>2000X - EUREX CLEARING AKTIENGESELLSCHAFT (LEI 529900LN3550)P<br>P1              | Client<br>U47506)<br>Direct  | Segregation<br>ISA   | otc irs<br>∵ |             | FWB    | REPO | Pool Name | Backup | × 🔁 🕇         |     |
| DC<br>X<br>X<br>Records 1      | Account<br>00000: EUREX CLEARING AKTIENGESELLSCHAFT (LEI 529900LN3550IP<br>P1<br>10 1 of 1. | Client<br>/U47506)<br>Direct | Segregation<br>ISA   | OTC IRS      | ETD         | FWB    |      | Pool Name | Backup | × 🔁 🗄         | 5 4 |
| DC<br>X<br>X<br>Records 1      | Account<br>20000: EUREX CLEARING AKTIENGESELLSCHAFT (LEI 529900LN3550IP<br>P1<br>to 1 of 1. | Client<br>U47506)<br>Direct  | Segregation<br>ISA   | OTC IRS      | ETD         | FWB    | REPO | Pool Name | Backup | × 🖉 +         | 5 * |
| DC<br>V X<br>Records 1<br>Save | Account<br>20000: EUREX CLEARING AKTIENGESELLSCHAFT (LEI S29900LN3550IP<br>P1<br>to 1 of 1. | Client<br>(U47506)<br>Direct | Segregation<br>ISA   | OTC IRS      | etd<br>D    | FWB    | REPO | Pool Name | Backup |               | 5 * |

#### Notes:

- As the DC did not yet get a Member ID assigned, a dummy Member ID (XXXXX) is used. Once your Onboarding Manager or Key Account Manager assigned the DC a Member ID, this dummy Member ID gets replaced.
- In case of OTC IRS, further account attributes need to be entered. As the account has just been added, no account attributes are yet entered. When there is data missing, it is indicated by the red error message. When you select the error message, you will get further information.

To add the required account attributes (for OTC IRS) and to assign the account to a collateral pool, please select the yellow "Edit" icon. A new window ("Edit Account") is opened. On the left-hand side of the window, you can select the client and segregation type (conditions apply) and you can select/define the collateral pool. Depending on the clearing model, you can either select a pool from a dropdown menu (elementary clearing model) or you can define a new pool by adding a new pool suffix (ISA clearing model). The default pool suffix for ISA is "SEG".

| Disclosed Client | EUREX CLEARING<br>AKTIENGESELLSCHAFT | OTC IRS                         |                         |
|------------------|--------------------------------------|---------------------------------|-------------------------|
| Account Name     | P1                                   | Netting Parameter               | Choose One   Choose One |
| Segregation Type | ISA ~                                | Exclude Netting Fees            | Choose One 👻            |
| Pool Name        | XXXXXXPAKFR SEG                      | Enable_Acc_L3<br>MarkitWire Id  | Choose One 👻            |
|                  |                                      | External Id                     |                         |
|                  |                                      | Client Markit Po Id<br>ARNU Tag |                         |
|                  |                                      | OTC Pricing Model               | Choose One 🗸            |
|                  |                                      | OTC Pricing Model Tag           |                         |
|                  |                                      | ETD                             |                         |
|                  |                                      | FWB                             |                         |
|                  |                                      | REPO                            |                         |

On the right-hand side of the window, for OTC IRS further account attributes need to be entered.

#### Notes:

• An admission is for a specific market only. It is therefore not possible to select another market. In case there is already another market admission for the respective client, this is indicated with a ticked checkbox.

Once all data is entered, close the window by selecting "OK".

In case you want to add further standard accounts or if you want to add flex accounts, this can be done on position accounts overview.

| Admission                                |                                               |                                      |                                         |                      |                    |           |            |         |      |                           |        |               |     |
|------------------------------------------|-----------------------------------------------|--------------------------------------|-----------------------------------------|----------------------|--------------------|-----------|------------|---------|------|---------------------------|--------|---------------|-----|
| ISA                                      |                                               |                                      |                                         |                      |                    |           |            |         |      |                           |        |               |     |
| ISA                                      |                                               |                                      |                                         |                      |                    |           |            |         |      |                           |        |               |     |
| New DC Po                                | osition Accounts                              | Collateral Pool Allocation           | Pool Attributes Sec                     | urities Accounts Cas | sh Accounts Docume | ents Chan | ges Finali | isation |      |                           |        |               |     |
| <b>≠</b> Hide feedba                     | ack messages                                  | « <sup>#</sup> Show warning messages |                                         |                      |                    |           |            |         |      |                           |        | Client Search | ٩   |
| O Please r                               | resolve outstandin                            | g validation issues for XXXX         | XX                                      |                      |                    |           |            |         |      |                           |        |               |     |
|                                          |                                               |                                      |                                         |                      |                    |           |            |         |      |                           |        |               |     |
| DC                                       | Account                                       |                                      | Clier                                   | nt                   | Segregation        | OTC IRS   | ETD        | FWB     | REPO | Pool Name                 | Backup |               |     |
| DC                                       | Account<br>X - EUREX CLEARIN                  | IG AKTIENGESELLSCHAFT (LEI !         | Clier<br>529900LN3S50JPU47S06)          | nt s                 | Segregation        | OTC IRS   | ETD        | FWB     | REPO | Pool Name                 | Backup | • •           |     |
| DC<br>~ X00000                           | Account<br>X - EUREX CLEARIN<br>P1            | IG AKTIENGESELLSCHAFT (LEI !         | Clier<br>529900LN3S50JPU47S06)<br>Direc | nt s                 | Segregation        | OTC IRS   | ETD        | FWB     | REPO | Pool Name XXXXXXXPAKFRSEG | Backup | ● +<br>× ♂ +  |     |
| DC<br>XXXXXX<br>Records 1 to 1           | Account<br>X - EUREX CLEARIN<br>P1<br>I of 1. | IG AKTIENGESELLSCHAFT (LEI 5         | Clier<br>529900LN3SS0JPU47S06)<br>Direr | nt :                 | SA                 | OTC IRS   | ETD        | FWB     | REPO | Pool Name                 | Backup | * *<br>× ? +  | 5 ¥ |
| DC<br>VOODOX<br>Records 1 to 1           | Account<br>X - EUREX CLEARIN<br>P1<br>I of 1. | IG AKTIENGESELLSCHAFT (LEI !         | Clier<br>529900LN3SS0JPU47S06)<br>Direr | nt s                 | SA                 | OTC IRS   |            | FWB     |      | Pool Name                 | Backup | × 3 +         | 5 ¥ |
| DC<br>V X00000<br>Records 1 to 1<br>Save | Account<br>X - EUREX CLEARIN<br>P1<br>I of 1. | IG AKTIENGESELLSCHAFT (LEI 1         | Clier<br>529900LN3S50JPU47S06)<br>Direr | nt s                 | Segregation        | OTC IRS   | ETD        | FWB     | REPO | Pool Name                 | Backup | * +<br>* ? +  | 5 * |

Please select the green "+" sign next to the account that was added via popup to add an agency account. A new window is opened.

| New Account      | ×                                    |
|------------------|--------------------------------------|
| Disclosed Client | EUREX CLEARING<br>AKTIENGESELLSCHAFT |
| Account Name*    |                                      |
|                  | Cancel Ok                            |

Please add the name of the account that you want to add, e.g. A1, and select "OK". Again, the "Edit Account" windows is opened. Please fill all necessary information and select "OK". You will see the added account (e.g. A1) in the position accounts overview:

| dmission         |                     |                            |                 |                     |                  |               |          |          |      |                                         |        |               |
|------------------|---------------------|----------------------------|-----------------|---------------------|------------------|---------------|----------|----------|------|-----------------------------------------|--------|---------------|
| SA               |                     |                            |                 |                     |                  |               |          |          |      |                                         |        |               |
| SA (Id           | : 1661)             |                            |                 |                     |                  |               |          |          |      |                                         |        |               |
| New DC           | Position Accounts   | Collateral Pool Allocation | Pool Attributes | Securities Accounts | Cash Accounts De | ocuments Chan | ges Fina | lisation |      |                                         |        |               |
| <b>≠</b> Hide fe | edback messages     | * Show warning messages    |                 |                     |                  |               |          |          |      |                                         |        | Client Search |
| 🗢 Sav            | ed                  |                            |                 |                     |                  |               |          |          |      |                                         |        |               |
| DC               | Account             |                            |                 | Client              | Segregation      | OTC IRS       | ETD      | FWB      | REPO | Pool Name                               | Backup |               |
| • x              | 000X - EUREX CLEARI | NG AKTIENGESELLSCHAFT      |                 |                     |                  |               |          |          |      |                                         |        | • +           |
| •                | P1                  |                            |                 | Direct              | ISA              | 8             |          |          |      | XXXXXXXXXXXXXXXXXXXXXXXXXXXXXXXXXXXXXXX |        | × 🛛 +         |
|                  | A1                  |                            | 1               | Indirect            | NOSA             | S             |          | 0        |      | XXXXXXXPAKFRSEG                         |        | × Ø           |
| Records 1        | to 1 of 1.          |                            |                 |                     |                  |               |          |          |      |                                         |        | 5             |
|                  |                     |                            |                 |                     | « (              | 1 > >         |          |          |      |                                         |        |               |
|                  |                     |                            |                 |                     |                  |               |          |          |      |                                         |        |               |
|                  |                     |                            |                 |                     |                  |               |          |          |      |                                         |        |               |

## New Admission Workflow

Publication: 28 Aug 2023 Sim: 01 Jun 2023 Prod: 28 Aug 2023 C7 CAS Release 2.279 Page 14

Notes:

- In case there is not yet any account on the position accounts overview, or if you want to add direct accounts, please select on the green "+" icon in line of the DCs name.
- Once all position accounts are defined and (if applicable) all necessary account attributes were entered, please select tab "Collateral Pool Allocation".

# 2.8 Collateral Pool Allocation tab

On the collateral pool allocation tab, you can see to which collateral pool the accounts that were available on "Position Accounts" tab are assigned.

| Admission                                                                              |                                              |          |  |  |  |  |  |  |  |
|----------------------------------------------------------------------------------------|----------------------------------------------|----------|--|--|--|--|--|--|--|
| ISA                                                                                    |                                              |          |  |  |  |  |  |  |  |
| ISA (Id: 1661)                                                                         |                                              |          |  |  |  |  |  |  |  |
| Herr UL Position Accounts Consteal Pool Allocation Pool Attributes Securities Accounts | Cash Accounts Documents Changes Finalisation |          |  |  |  |  |  |  |  |
| Pool Allocation                                                                        | DC's MemberIDo                               | Account: |  |  |  |  |  |  |  |
| XXXXXXXPAKFRSEG                                                                        | X0000X                                       | A1       |  |  |  |  |  |  |  |
| XXXOOXPAKFRSEG                                                                         | 200000                                       | P1       |  |  |  |  |  |  |  |
|                                                                                        | Records 1 to 2 of 2.                         |          |  |  |  |  |  |  |  |
|                                                                                        |                                              | 50 ~     |  |  |  |  |  |  |  |
| Save                                                                                   |                                              |          |  |  |  |  |  |  |  |

This is an information only tab. No data can be entered here.

Please go to "Pool Attributes" to move on with the admission process.

## 2.9 Pool Attributes tab

Certain attributes need to be filled for the collateral pool(s) that have been defined. Please fill in the required information.

| Admission                      |                                                                |                                                      |      |
|--------------------------------|----------------------------------------------------------------|------------------------------------------------------|------|
| ISA                            |                                                                |                                                      |      |
| ISA (Id: 1661)                 |                                                                |                                                      |      |
| New DC Position Accounts       | Collateral Pool Allocation Pool Attributes Securities Accounts | Accounts Documents Changes Finalisation              |      |
| * Hide feedback messages       | Hide warning messages                                          |                                                      |      |
| O Please resolve outstanding v | alidation issues for pool XXXXXXPAKFRSEG                       |                                                      |      |
| Pool Name                      | Auto Repay of Cash Collateral                                  | Clearing Member Notification for ISA Clients using ( | imaX |
| XXXXXXXPAKFRSEG                | Choose One                                                     | ♥ Choose One                                         | v    |
|                                |                                                                |                                                      |      |
| Save                           |                                                                |                                                      |      |
|                                |                                                                |                                                      |      |

Once that that is done, please select "Securities Accounts" tab to proceed with the admission process.

New Admission Workflow

## 2.10 Securities Accounts tab

On the securities accounts tab, you see an overview of set up securities accounts for each collateral pool. If the client will have cash collateral only, this is indicated on this tab as well.

| Admission                               |                                            |                                   |                              |         |    |            |
|-----------------------------------------|--------------------------------------------|-----------------------------------|------------------------------|---------|----|------------|
| ISA                                     |                                            |                                   |                              |         |    |            |
| ISA (Id: 1661)                          |                                            |                                   |                              |         |    |            |
| New DC Position Accounts                | Collateral Pool Allocation Pool Attributes | Securities Accounts Cash Accounts | Documents Changes Finalisati | on      |    |            |
| • Field Cash Collateral O               | Only: Recommended                          |                                   |                              |         |    |            |
| Pool Name                               | Cash Collateral Only                       | Sec. Coll. Delivery Type          | Asset Tagging                | Account |    |            |
| XXXXXXXXXXXXXXXXXXXXXXXXXXXXXXXXXXXXXXX |                                            | Not specified                     |                              |         |    |            |
|                                         |                                            |                                   | Records 1 to 1 of 1.         |         |    |            |
|                                         |                                            | [                                 | « < 1 > »                    |         | 20 | ) <b>~</b> |
| Edit Securities Accounts                |                                            |                                   |                              |         |    |            |
|                                         |                                            |                                   |                              |         |    |            |
| Save                                    |                                            |                                   |                              |         |    |            |
| L                                       |                                            |                                   |                              |         |    |            |

To edit any information on this tab, please select "Edit Securities Accounts". A new window will popup.

| Securities Accounts |                         |                             |               |                       |                     |                                   |  |  |  |  |
|---------------------|-------------------------|-----------------------------|---------------|-----------------------|---------------------|-----------------------------------|--|--|--|--|
| Pool Name           | Cash Collateral<br>Only | Sec. Coll.<br>Delivery Type | Asset Tagging | CBF GS Margin Account | CBF GS Main Account | CBF Int6 Series Margin<br>Account |  |  |  |  |
| XXXXXXPAKFRSEG      | Choose One 💙            | Choose One 👻                | Choose One 💙  |                       |                     |                                   |  |  |  |  |
| 4                   |                         |                             |               |                       |                     | Þ                                 |  |  |  |  |
|                     |                         |                             |               |                       |                     | Save Cancel                       |  |  |  |  |

If the client has cash collateral only, it can be selected here by choosing "Yes". If cash collateral only is selected here, no other field can be edited. Otherwise, please select the applicable values and enter the respective securities account information. By selecting "Save" the securities accounts overview is opened and the information entered is shown.

| Admission                                                                                                    |      |
|----------------------------------------------------------------------------------------------------|------|
| ISA                                                                                                    |      |
| ISA (Id: 1661)                                                                                                    |      |
| New YC Beilden Avenuet Cellsterel Beilden Annuelle Banklichter Fernilier Annuelt Cick Sciences Constraints                                                                                                    |      |
| remote instantia contesta non necessaria contesta non necessaria contesta necessaria contesta necessaria conte |      |
| © Saved                                                                                                    |      |
| Pool Name Cash Collateral Only Sec. Coll. Delivery Type Asset Tagging Account                                                                                                    |      |
| X00000/PAKFRSEG Yes Not specified                                                                                                    |      |
| Records 1 to 1 of 1.                                                                                                    |      |
|                                                                                                    | 20 ~ |
| Edit Securities Accounts                                                                                                    |      |
|                                                                                                    |      |
|                                                                                                    |      |
| Save                                                                                                    |      |

When all information is entered, switch to "Cash Accounts" tab.

# 2.11 Cash Accounts tab

On cash accounts tab, an overview of set up cash collateral accounts for each defined collateral pool is shown.

| Admission                               |                                         |                                                             |                              |              |  |  |
|-----------------------------------------|-----------------------------------------|-------------------------------------------------------------|------------------------------|--------------|--|--|
| ISA                                     |                                         |                                                             |                              |              |  |  |
| ISA (Id: 1661)                          |                                         |                                                             |                              |              |  |  |
| New DC Position Accounts                | Collateral Pool Allocation Pool Attribu | ites Securities Accounts Car                                | h Accounts Documents Changes | Finalisation |  |  |
| • Field Currency: Required              |                                         |                                                             |                              |              |  |  |
| • Field Set-Off with standard           | l pool of Clearing Member: Recommend    | ed                                                          |                              |              |  |  |
| Pool Name                               | Clearing Currency                       | Set-Off with<br>standard pool of<br>Clearing Member Account |                              |              |  |  |
| XXXXXXXXXXXXXXXXXXXXXXXXXXXXXXXXXXXXXXX |                                         |                                                             |                              |              |  |  |
| Edit Cash Accounts                      |                                         |                                                             |                              |              |  |  |
| Save                                    |                                         |                                                             |                              |              |  |  |
|                                         |                                         |                                                             |                              |              |  |  |

Initially, no account is defined. To edit any information on this tab, please select "Edit Cash Accounts".

| Cash Accounts  |                      |                                                        |                        |               | 3    | )C   |
|----------------|----------------------|--------------------------------------------------------|------------------------|---------------|------|------|
|                |                      |                                                        |                        |               |      | Eu   |
| Pool Name      | Clearing<br>Currency | Set-Off with<br>standard pool<br>of Clearing<br>Member | Cash Instruction Group | Cash Accounts |      | B    |
| XXXXXXPAKFRSEG | Choose One 🗸         | Choose One 💙                                           | Choose One 👻           | Choose One    | ~    |      |
| 4              |                      |                                                        |                        |               |      | •    |
|                |                      |                                                        |                        |               | Save | icel |

Please select the applicable values and enter the respective cash account information. If for "Set-Off with standard pool of Clearing Member" "Applies" is selected, no further information can be added in this window. If "Excluded" is selected, you can enter the respective cash account information. By selecting "Save" the cash accounts overview is opened and the information you entered is shown.

## New Admission Workflow

| Ad  | mission                                           |                       |                                                                |                                                  |
|-----|---------------------------------------------------|-----------------------|----------------------------------------------------------------|--------------------------------------------------|
| IS/ |                                                   |                       |                                                                |                                                  |
| 15  | SA (Id: 1661)                                     |                       |                                                                |                                                  |
|     | New DC Position Accounts Collateral Pool Al       | llocation Pool Attrib | utes Securities Accour                                         | nts Cash Accounts Documents Changes Finalisation |
| Γ   | • A                                               |                       |                                                                |                                                  |
|     | Saved                                             |                       |                                                                |                                                  |
|     |                                                   |                       |                                                                |                                                  |
|     | Pool Name                                         | Clearing Currency     | Set-Off with<br>standard pool of<br>Clearing Member            | Account                                          |
|     | Pool Name<br>X00000/PAKFRSEG                      | Clearing Currency     | Set-Off with<br>standard pool of<br>Clearing Member<br>Applies | Account                                          |
|     | Pool Name<br>XXXXXXXXXXXXXXXXXXXXXXXXXXXXXXXXXXXX | Clearing Currency     | Set-Off with<br>standard pool of<br>Clearing Member<br>Applies | Account                                          |

After required cash account information has been entered, please go to the tab "Documents".

## 2.12 Documents tab

## 2.12.1 Documents for OTC IRS

| Admission                                                                                                    |
|----------------------------------------------------------------------------------------------------|
| 154                                                                                                    |
| ISA (Id: 1661)                                                                                                    |
| New DC Position Accounts Collateral Pool Allocation Pool Attributes Securities Accounts Cash Accounts Documents Changes Finalisation |
| Request Documents                                                                                                    |
| Application for Segregation Setup signed by DC and Clearer                                                                           |
| download template                                                                                                    |
|                                                                                                    |

On documents tab you have the possibility to download the segregation sheet, sign it and upload it (if you are asked to do so).

#### Notes:

• This step is not required anymore. Nevertheless, we still offer the possibility to download the segregation sheet by selecting "Download Template" and to upload a signed segregation sheet by selecting "Upload".

#### 2.12.2 Documents for Eurex

For ETD admission, on documents tab you have the possibility to download the segregation sheet, sign it and upload it.

#### Notes:

• This step is not required anymore. Nevertheless, we still offer the possibility to download the segregation sheet by selecting "Download Template" and to upload a signed segregation sheet by selecting "Upload".

| Eurex Clearing AG                      |  |
|----------------------------------------|--|
| C7 CAS – Client Administration Service |  |

However, there are two documents that you need to download, fill and upload again: "CSD Selection for Settlement Account Setting for Eurex Derivatives Deliveries" and "Eurex Application for Setting Up Modification Deletion of User ID".

You can download the templates by selecting "Download Template". Once you filled in all necessary information, you can upload the modified file by selecting "Upload". The CSD Selection template is pre-filled with data that you entered on "New DC" tab.

# 2.13 Changes tab

When selecting the "Changes" tab, all information that has been entered in the admission request is shown at a glance.

| dmission                       |                                                          |                                          |                    |  |
|--------------------------------|----------------------------------------------------------|------------------------------------------|--------------------|--|
| A                              |                                                          |                                          |                    |  |
| SA (Id: 1661)                  |                                                          |                                          |                    |  |
| New DC Position Accounts Colla | teral Pool Allocation Pool Attributes Securities Account | ts Cash Accounts Documents Cha           | inges Finalisation |  |
| Added                          |                                                          |                                          |                    |  |
| Entity Name                    | Entity Identification                                    | Applying State                           |                    |  |
| Client                         | MemberID or LEI: XXXXX                                   | <ul> <li>Successfully applied</li> </ul> | • x                |  |
| Pool                           | Name: XXXXXXXXXXXXXXXXXXXXXXXXXXXXXXXXXXXX               | <ul> <li>Successfully applied</li> </ul> | e. x               |  |
| Position Account               | Name: P1<br>Client MemberiD or LEI: XXXXX                | <ul> <li>Successfully applied</li> </ul> | - •                |  |
| Position Account               | Name: A1<br>Client MemberID or LEI: XXXXX                | <ul> <li>Successfully applied</li> </ul> | ÷ *                |  |
| Undo Changes Save              |                                                          |                                          |                    |  |

If you select the yellow eye symbol, you can see further information for each entity:

## New Admission Workflow

Publication: 28 Aug 2023 Sim: 01 Jun 2023 Prod: 28 Aug 2023 C7 CAS Release 2.279 Page 19

| nission                    |                                                           |                                          |                     |  |
|----------------------------|-----------------------------------------------------------|------------------------------------------|---------------------|--|
|                            |                                                           |                                          |                     |  |
| A (Id: 1661)               |                                                           |                                          |                     |  |
| w DC Position Accounts Col | ateral Pool Allocation Pool Attributes Securities Account | ts Cash Accounts Documents Chanc         | Finalization        |  |
|                            |                                                           |                                          |                     |  |
| dded                       |                                                           |                                          |                     |  |
| Entity Name                | Entity Identification                                     | Applying State                           | •                   |  |
| Client                     | MemberID or LEI: XXXXX                                    | <ul> <li>Successfully applied</li> </ul> | • ×                 |  |
| Pool                       | Name: XXXXXXXPAKFRSEG                                     | <ul> <li>Successfully applied</li> </ul> | - x                 |  |
| Position Account           | Name: P1<br>Client MemberID or LEI: X0000X                | Successfully applied                     | æ x                 |  |
| Attribute Name             | Original Value                                            | Requested Value                          | Current Setup Value |  |
| Client Type                |                                                           | Direct                                   |                     |  |
| Margin Variation           |                                                           | STM                                      |                     |  |
| Markets                    |                                                           | OTC_IRS                                  |                     |  |
| Markitwire ID              |                                                           | MARKIT                                   |                     |  |
| Netting Level              |                                                           | BasicNetting                             |                     |  |
| Netting Parameter          |                                                           | 0                                        |                     |  |
| OTC Pricing Model          |                                                           | STANDARD_A                               |                     |  |
|                            |                                                           | ISA                                      |                     |  |
| Segregation Type           |                                                           |                                          |                     |  |
| Pool Name                  |                                                           | [XXXXXXPAKFRSEG]                         |                     |  |

# 2.14 Finalisation tab

Once all required data has been entered in the admission request, please switch on "Finalisation" tab and select "Submit" to send the admission request.

| Admission                                                                                                    |
|----------------------------------------------------------------------------------------------------|
| ISA                                                                                                    |
| ISA (Id: 1661)                                                                                                    |
| New DC Position Accounts Collateral Pool Allocation Pool Attributes Securities Accounts Cash Accounts Documents Changes Finalisation |
|                                                                                                    |
|                                                                                                    |
| Created, 06.12.2022                                                                                                    |
| Last spektel; (6.12.302 1904.11                                                                                                    |
|                                                                                                    |
|                                                                                                    |

# 3 Admission of a new Basic Authorized Manager (AM)

This chapter describes the admission of a new Authorized Manager.

#### Notes:

• For all places in the request, yellow backgrounded fields/feedback messages indicate that you can proceed without entering the requested data (although this is not recommended). Red backgrounded fields/error messages indicate that you cannot go on without entering the requested data.

## New Admission Workflow

## 3.1 Start new admission

Log in to C7 CAS. On the home screen, select "Add Authorized Manager". It is also possible to start a new admission via menu "Admissions & Initial setups" > "Add Authorized Manager".

Add Disclosed Client
 Add Authorized Manager

## 3.2 Enter general information for new admission request

Please enter in the popup window the LEI of the Authorized Manager that you want to admit. Here, as well as in the upcoming windows, please fill all mandatory information (marked by \*).

| New Admission Request | ×        |
|-----------------------|----------|
| LEI*                  |          |
|                       |          |
|                       |          |
|                       | ⊘ Cancel |

Once the LEI is entered, company details are automatically fetched using data from gleif.org.

| New Admission Request |                                                                              | ×             |
|-----------------------|------------------------------------------------------------------------------|---------------|
| LEI*                  | 529900LN3550JPU47506                                                         |               |
|                       | EUREX CLEARING ACTEMAGESELLSCHAFT<br>MERGENTHALEE 51<br>65760 ESCHBORN<br>DE | ACTIVE ISSUED |
|                       |                                                                              |               |
|                       |                                                                              | ⊘ Cancel ⊘ OK |

Confirm your choices by selecting "OK".

After the legal data has been saved, new tabs for the admission are generated: "LED" and "New AM".

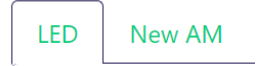

# 3.3 LED tab

The "LED" tab reflects the data that was entered in the previous popup. The address information of the AM is prefilled with data from gleif.org.

| LED      | New AM                                                                                                    |                                          |   |  |  |
|----------|----------------------------------------------------------------------------------------------------|------------------------------------------|---|--|--|
| Lee      | gal Data                                                                                                    |                                          |   |  |  |
| LEI      |                                                                                                    | 529900LN3S50JPU47S06                     |   |  |  |
| Co       | mpany Name*                                                                                                    | EUREX CLEARING AKTIENGESELLSCHAFT        |   |  |  |
| Le       | gal Form*                                                                                                    | Aktiengesellschaft                       |   |  |  |
| En       | tity Type*                                                                                                    | General                                  | r |  |  |
| Le       | gal Address                                                                                                    |                                          |   |  |  |
| Str      | eet*                                                                                                    | MERGENTHALERALLEE 61                     |   |  |  |
| Но       | use Number                                                                                                    |                                          |   |  |  |
| Cit      | У <sup>*</sup>                                                                                                    | ESCHBORN                                 |   |  |  |
| Po       | stal Code                                                                                                    | 65760                                    |   |  |  |
| Со       | untry*                                                                                                    | Germany                                  | * |  |  |
| Co       | untry Subdivision                                                                                                    | Hessen                                   | • |  |  |
| Ma<br>Da | Manual Update  © Enable Editing Data was fetched from gleif.org. Only if the data is wrong, please enable editing and comment the reason of the changes. |                                          |   |  |  |
| Ad       | mission Address                                                                                                    | Legal and Admission Address are the same |   |  |  |

#### Notes:

- If the prefilled address data is wrong and needs to be refined, or if the legal address and admission address is not the same, it is possible to change this by ticking the checkbox in Manual update "Enable Editing". If this checkbox is ticked, it is necessary to give a reason for the manual update.
- In field "Email", if possible, please enter a company email address, which is not personalized.
- The data that is entered in this popup cannot be changed afterwards. If you need to make changes, you need to cancel the current admission and start a new one.

## New Admission Workflow

## 3.4 New AM tab

On the New AM tab, you are required to add the information if a Member ID is needed and if a reporting ID is required.

| LED New AM             |        |
|------------------------|--------|
| Member ID needed*      | Yes No |
| Reporting ID required* | Yes No |
| Confirm                |        |
| Undo Changes Save      |        |

If a Member ID is needed, please select "Yes" and select "Yes" or "No" for "Post Trade Management".

If "Post Trade Management" is selected, the admission type is changed from Basic AM to AM with system access.

#### Notes:

- Access type (AM with System Access) is derived from the information that are given in the bottom part of the "New AM" tab (post trade management).
- Access type (basic AM) applies to all AMs without post trade management.
- Classic FM setup (-> AM has the Member ID, not the Fund); Fund is Basic DC
- Non-classical FM setup (-> AM has no Member ID, but Fund might have a Member ID); Fund is Basic DC or DC with system
  access (when Fund can do post trade management)
- Further information about AM's Central Coordinator is needed. Once all information is entered, switch to "Finalisation" tab.

New Admission Workflow

# 3.5 Finalisation tab

Once all required data has been entered in the admission request, please switch on "Finalisation" tab and select "Submit Request" to send the admission request.

| LED | New AM                                   | Finalisation  |                  |   |  |  |  |
|-----|------------------------------------------|---------------|------------------|---|--|--|--|
|     | New                                      |               |                  |   |  |  |  |
| l   | Created, 19.06.2<br>Last updated, 19.06. | 023 by ba1@de | eutsche-boerse.d | e |  |  |  |
|     | Save Submi                               | t Request     |                  |   |  |  |  |